## Submission of Medical Records User Guide

Things to note:

 Please refer to this user guide if you are <u>submitting medical records only</u>. No payment is required for submission of medical records only.

2) If you are intending to submit your medical records to <u>renew your vocational licence</u>, please refer to the "Vocational Licence (VL) Renewal User Guide". A renewal fee will be applicable.

**Step 1**: Visit GoBusiness (GB) Portal (<u>www.gobusiness.gov.sg</u>) and login with your SingPass or Login ID.

| Welcome | to GoBusiness                                                             |                                                                                               |
|---------|---------------------------------------------------------------------------|-----------------------------------------------------------------------------------------------|
|         | Log in to GoBusi<br>Apply for or manage your                              | ness Dashboard<br>licences & accreditations.                                                  |
|         | Users with no registered<br>Unique Entity Number (UEN)                    | Users with a registered UEN                                                                   |
|         | Log In for Individual Users<br>Register for a foreign<br>user account [2] | Log In for Business Users<br>For foreign entities: Register for<br>a Foreign Corppass account |
|         | Need Help? B                                                              | ead our FAQ                                                                                   |

**Step 2**: Upon successful login, under "Dashboard", scroll down to "My Licences" and click on "Active" in the dashboard.

| My Licences |                            |  |                    | View All |
|-------------|----------------------------|--|--------------------|----------|
|             | <b>D</b> ue for<br>renewal |  | <b>1</b><br>Active |          |

Alternatively, you may go to "Licences", and click "Amend Licences".

| Welcome<br>Amend Licences<br>Amend Licences<br>Submit Returns<br>Tor Tool & PHV Drivers, Bus Attendants (<br>Verify Licence<br>Verify Licence<br>Private Hire Car & Bus<br>Vocational Licences.<br>Please use a computer<br>Please use a computer<br>Please                                                                                                    | Search by Government Agency, Licence or Apply Licences um                                            | or -                                                                                                    |                                                          |
|----------------------------------------------------------------------------------------------------|----------------------------------------------------------------------------------------------------|----------------------------------------------------------------------------------------------------|----------------------------------------------------------|
| Welcome       Amend Licences         Ouick Links Entry Access       Submit Returns         For Tool & PHV Drivers, Bus Attendents c       Verify Licence         Private Hire Car & Bus Vocational Licences.       * Please use a computer         * Please use a computer       * Please use a computer         * Please use a computer       * Please use a computer                                                                                                    | My Licences                                                                                          |                                                                                                    |                                                          |
| Amend Licences         Quick Links       Early Access         Bor Toxi & PHV Drivers, Bus Attendants         Verify Licence         Private Hire Car & Bus         Vocctional Licence holders         Vocctional Licence holders         * Please use a computer         * Please use a computer         * Please use a computer         * Renew VL Licence &                                                                                                    | Welcome Renew Licences                                                                               |                                                                                                    |                                                          |
| Quick Links       Entry Access       Submit Returns         Tor Goal & PHV Drivers, Bus Attendants       Verify Licence         Apply / Renew your Tack,<br>Private Hire Car & Bus<br>Voccinonal Licences.       Submit your medical report for<br>LTA voctional Licence holders<br>within this guide.       Please use a computer         Please use a computer       Please use a computer       Please use a computer         Please use a computer       Please use a computer         Please use a computer       Please use                                                                                                    | Amend Licences                                                                                       | <b>←</b>                                                                                                    |                                                          |
| For Taxl & PHV Drivers, Bus Attendants<br>Verify Licence  Apply / Renew your Taxi,<br>Private Hire Car & Bass<br>Vocctional Licences.<br>Please use a computer<br>Please use a computer<br>Please                                                                                                    | Quick Links Early Access Submit Returns                                                              |                                                                                                    |                                                          |
| Apply / Renew your Taxi,<br>Private Hire Car & Bus<br>Vocational Licences.<br><sup>1</sup> Please use a computer<br><sup>1</sup> Please use a computer<br><sup>1</sup> P | For Taxi & PHV Drivers, Bus Attendants C Verify Licence                                              |                                                                                                    |                                                          |
|                                                                                                    | Apply / Renew your Taxi,<br>Private Hire Car & Bus<br>Voccional Licences.<br>* Please use a computer | Submit your medical report for<br>LTA Vocational Licence holders<br>with this guide<br>* Please use a computer | Looking to apply for<br>a Security Officer's<br>Licence? |

Step 3: Under "Active Licences" tab, click "Amend" under "Select Action".

| My Licences Last updated at 01:48pm  Sync All Licences (1) Due for Renewal (0) Active Licences (1) Other Licences (0) Sut | omit Returns (0) |        |             |             |                        |
|----------------------------------------------------------------------------------------------------|------------------|--------|-------------|-------------|------------------------|
| LICENCE NAME AND NUMBER                                                                                                   | AGENCY           | STATUS | ISSUE DATE  | EXPIRY DATE | ACTION                 |
| Bus Driver's Vocational Licence (BDVL)<br>Licence No.: BD_D14081130 + LTA                                                 | LTA              | Active | 12 Jul 2023 | 12 Jul 2027 | Select Action          |
| ·ý· Wondering what each status means? <u>View Your Licence Statuses Table</u> in our F/                                   | λQ.              |        |             |             | View Form Amend Cancel |

**Step 4:** Under "Applicant Detail", please select your salutation.

| Applicant Detail |        |
|------------------|--------|
| Salutation       | ~      |
| Select           | (.)←   |
|                  |        |
| Name             |        |
| Default User     |        |
| ID Туре          |        |
| NRIC             | $\sim$ |
| ID No.           |        |
|                  |        |
| Email            |        |
|                  |        |
| Contact Number   |        |
| +65 🗸            |        |
|                  |        |

Step 5: Click "Application Details" to proceed.

| Address                   |                 |               |              |                                  |
|---------------------------|-----------------|---------------|--------------|----------------------------------|
| Postal Code               |                 |               |              |                                  |
| Diad (laura bia           |                 |               |              |                                  |
|                           |                 |               | $\checkmark$ |                                  |
| Floor/Level () (Optional) | Unit (Optional) | Building Name |              |                                  |
|                           |                 |               | ~            |                                  |
|                           |                 |               |              | 1                                |
|                           |                 |               |              |                                  |
|                           |                 |               | Save Draft   | Application Details $ ightarrow$ |

Step 6: Under "Type of Amendment", select "Submission of Medical Records".

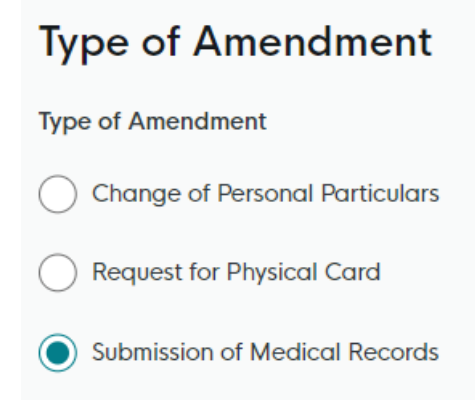

Step 7: Check that your name and ID number are correct.

| Submission of Medical Records |  |
|-------------------------------|--|
| Licensee Name                 |  |
|                               |  |
| Licensee ID Number            |  |
|                               |  |

Step 8: Indicate the date of medical assessment.

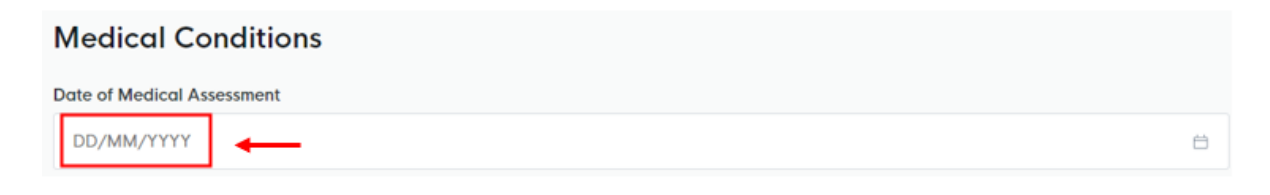

**Step 9a:** To upload your medical documents, click on the "cloud" button.

| Medical Reports                                                                                                    |   |
|----------------------------------------------------------------------------------------------------|---|
| Click "Add" after uploading a file. Multiple files must be uploaded individually.                                                                                                    |   |
| Medical Reports         Only 1 file at 5 MB or less.         File name must have no more than 130 characters and no spaces. Only letters (a-z), numbers (0-9), underscores (), and hyphens (-) are allowed.         Please include your Medical Memo (It any)         Drop a file here or click to upload | - |
| + Add                                                                                                    |   |

**Step 9b:** A document link should appear below with a green check message. To complete the upload of document, click on "Add" below.

| Medical Reports                                                                                                    |   |
|----------------------------------------------------------------------------------------------------|---|
| Click "Add" after uploading a file. Multiple files must be uploaded individually.                                                                                                    |   |
| Medical Reports           Only 1 the of 5 MB or less.           File name must have no more than 130 characters and no spaces. Only letters (a-z), numbers (b-P), underscores (_), and hyphens (-) are allowed.           Please include your Medical Memo (Ir any)           LTAMedicalForm.pdf (2.7 MB) | æ |
| O Uploaded                                                                                                    |   |
| ① Add                                                                                                    |   |

Step 9c: You should see the document successfully uploaded below.

| Medical Reports     | Actions |
|---------------------|---------|
| LTAMedicalForm, pdf | e i     |

## Step 9d: Repeat steps 9a to 9c for upload of "Other Supporting Documents" if necessary.

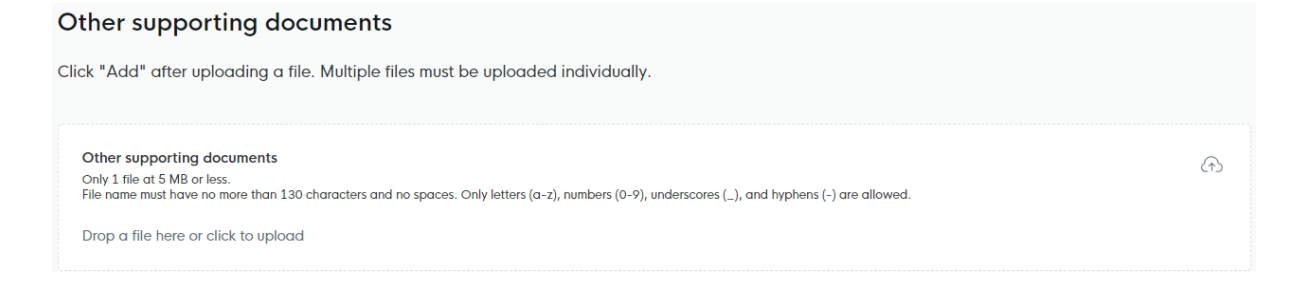

**Step 10:** Click "Review Form" to proceed to the next page. Afterwards, review your details provided under "Review Form".

|                                    | $\leftarrow$ General Information | Save Draft   | Review Form $ ightarrow$ |
|------------------------------------|----------------------------------|--------------|--------------------------|
| Once done, click on "Declaration". |                                  |              |                          |
|                                    | ~                                | Back to Edit | Declaration $ ightarrow$ |

Step 11: Read through the declaration. Check on the declaration box and click on "Make payment".

| STEP 4                                                                                                    |
|----------------------------------------------------------------------------------------------------|
| Declaration                                                                                                    |
| Please scroll to read and acknowledge the following clauses.                                                                                                    |
| General Declaration                                                                                                    |
| I declare that all the information given in this application form is true and correct.                                                                                                    |
| I am aware that legal action may be taken against me if I had knowingly provided false information.                                                                                                    |
| I agree that in any legal proceedings, I shall not dispute the authenticity or accuracy of any statements, confirmations, records, acknowledgements, information recorded in or produced in this application.                                                                                                    |
| Bus Driver's Vocational Licence (BDVL) (LTA)                                                                                                    |
| I declare that I have fully met the requirements of the vocational licence for which I am applying. The information given here is true to the best of my knowledge and I have not willfully suppressed any material fact. I understand that any false declaration may render my application invalid, or if already granted a licence, may result in licence revocation. |
| I hereby declare that all of the above is true.                                                                                                    |
|                                                                                                    |
| C Review Form Make Payment -                                                                                                    |
|                                                                                                    |

**Step 12:** Click "Submit" to proceed. No payment is required for submission of medical records.

## Payment

| No payment requ  | ired                                                                                                    |
|------------------|----------------------------------------------------------------------------------------------------|
| According to the | nformation you have provided, no payment is needed for this application. Please click the Submit button |
| below to complet | e your application.                                                                                     |

<<End>>